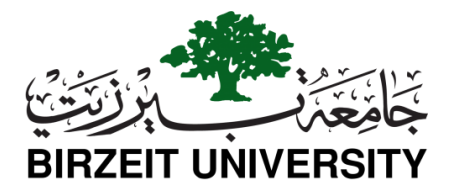

2018/4/18

## المشاركة في يوم التوظيف السنوي للعام 2018

أعزاءنا الطلبة خريجي جامعة بيرزيت والطلبة المتوقع تخرجهم هذا العام،

يسرنا دعوتكم للمشاركة في يوم التوظيف السنوي 2017/2018 وذلك يوم السبت الموافق الثاني عشر من أيار، من الساعة 9:30 صباحاً وحتى الساعة 4:30 عصراً في مسرح نسيب عزيز شاهين/ حرم جامعة بيرزيت.

حيث تقوم الجامعة باستضافة عدد من المؤسسات و الشركات من مختلف القطاعات الاقتصادية الوطنية مُتيحةً لكم المجال الالتقاء مع ممثلي هذه المؤسسات الفلسطينية للتعريف بمؤهلاتكم و تمرير سيركم الذاتية بهدف مساعنتكم لإيجاد فرص عمل أو تدريب مناسبة تمهيداً للبدء بمسيرتكم العملية.

> للمشاركة، يُرجى التسجيل عبر صفحة يوم التوظيف على الرابط الآتي: https://careerpath.birzeit.edu/ar/user/login

> > مع العلم بأن آخر موعد للتسجيل هو مساء يوم الثلاثاء الموافق 2018/5/8

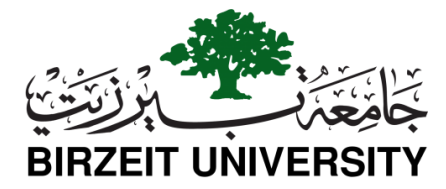

التسجيل ليوم التوظيف

آلبة التسجيل

لا يحتاج طُلبة جامعة بيرزيت ويخرجوها لإنشاء حساب جديد على البوابة. يتطلب تسجيلهم فقط الدخول الى الحساب الشخص من أي جهاز حاسوب أو هاتف ذكَّى باستخدام الرقم الجامَّعي الخاص بالطالب/الخُريج وكلمة سر حسابه على رتاج.

- 1. الوصول الى البوابة من خلال الرابط: https://careerpath.birzeit.edu/ar/user/login
- الولوج الى البوابة باستخدام الرقم الجامعي الخاص بالطالب/الخريج وكلمة سر حسابه على رتاج. .2
  - الضغط على "التسجيل" في الشاشة الرئيسية تحت عنوان "يوم التوظيف 2018" .3

## بناء السيرة الذاتية والتقدم لفرص مدرجة:

- 1. الوصول الى البوابة من خلال الرابط: https://careerpath.birzeit.edu/ar/user/login
- الولوج الى البوابة باستخدام معلومات حساب رتاج (اسم المستخدم وكلمة المرور لحساب رتاج)
   عند الولوج للمرة الأولى تظهر للمستخدم الرسالة التالية:

المعلومات الذاتية غير مكتملة، يُرجى تعبئة كافة المعلومات الضرورية. بناء السيرة الذاتية []

- . 4. يضغط المستخدم على رابط ابناء السيرة الذاتية ويبدأ بإضافة المعلومات عند الحقول التالية:
  - المعلومات الشخصية
  - الوظيفة المفضلة لديك
    - التعليم
  - الخبرة المهنية/العملية
    - المهارات الحياتية
    - الدورات التدريبية
      - اللغات
  - مهارات تكنولوجيا المعلومات
    - العمل التعاوني
      - المرفقات

للتقدم لفرص عمل أو تدريبات مدرجة على البوابة، يمكن للمستخدم الضغط على البحث عنعملا من القائمة الرئيسية ومن ثم الضغط على اتقدم بطلبات كما هو مبين في الشكل الآتي:

يمكن الأن اضافة رسالة تغطية و/أو اضافة نسخة عن شهادات او رسائل توصية ومن ثم ارسال الطلب (أنظر الشكل التالي).

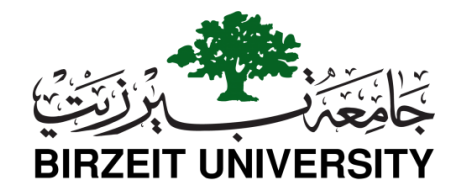

| 78 وظيفة مدرد                | جة                                                                                                    |                                                                                  |
|------------------------------|----------------------------------------------------------------------------------------------------|----------------------------------------------------------------------------------|
| استقبال تنبيهات لو           | وظائف مماثلة. الاشتراك الآن!                                                                                                    |                                                                                  |
| The Right Technology         | تدريب على رأس العمل - تطوير النظم و أمن الشبكات وأنظمة النسخ<br>الاحتياطي ٢<br>Ramallah — FIS<br>January 16, 2018 — Computer / IT Services   Computer science / IT   Problem Solving   Team Work &<br>Collaboration   Communication Skills<br>Open until January 25, 2018<br>UNPUBLISH | القدم بطلب احفظ                                                                  |
| <mark>برا ڤو</mark><br>bravo | البيرة- البالوع ඟ<br>الشركة العربية الفلسطينية لمراكز التسوق- برافو — رام الله<br>January 16, 2018 — Retail<br>Open until January 31, 2018                                                                                                    | <ul> <li>تقدم بطلب</li> <li>تقدم الملب</li> <li>احفظ</li> <li>الوظيفة</li> </ul> |

| طبل أدواد التحرير<br>البرقان-<br>البرقان-<br>البرالبرالبرالبرالبرالبرالبرالبرالبرالبر                                                                                                    |                                                                                                    | لئمن                                            |
|----------------------------------------------------------------------------------------------------|----------------------------------------------------------------------------------------------------|-------------------------------------------------|
| مایل آنواد: التحرير<br>البرفتان<br>پیکله تسیل ملغان إضافید وارسالها مع الحلب<br>پیکله تسیل ملغان إضافید وارسالها مع الحلب<br>الفه ملف وجهه<br>پوچ از یکون جم اللغان السرمی: ۹۹ مع و ۲۵<br>ایوا الغانان السرمی: ۹۴ ویر و وار عمل و بود ا                                                                                                    | B I 计注入 / ● 《 12 19 X ① 画 面 面 题                                                                                        |                                                 |
| مايل لورات التحرير<br>المرقات<br>يحكنه تحميل ماقات إضافية وارسالها مع الطلب<br>يحكنه تحميل ماقات إضافية وارسالها مع الطلب<br>يحمل إن يكون حمو اللف اقل من 2 14<br>يوم إن يكون حمو اللف اقل من 2 14<br>اول اللطلب                                                                                                    |                                                                                                    |                                                 |
| مال أمواد الحرير<br>علي أمواد الحرير<br>يينان تحمل غافاد إضافية وإرسانيا مع الطلب<br>يينان إخار دمم الطار القراس 10<br>يجب إن يكون دمم الطار القراس 10<br>تواع الطان السموم: ٩٩ No file closer (Choose File<br>يجب إن يكون دمم الطار القراس 10                                                                                                    |                                                                                                    |                                                 |
| طبل أموات التحرير<br>المرفقات<br>ييتلك تحميل ملفات إضافية وارسالها مع الطب<br>ييتلك تحميل ملفات إضافية وارسالها مع الطب<br>المف ملف جميد<br>يجب ان يكون حجم النك التي من<br>توان الملك السمرمة: Ms A تحميل<br>توان الملك السمرمة: Ms A و peg peg get peg peg get and a construction of the peg                                                                                                    |                                                                                                    |                                                 |
| مایل آمراد التحریر<br>المرفقات<br>یمکنه تحمیل ملفات إضافیة وارسالها بع الحلب<br>لمف ملف جدید<br>یجب ان یکن حجم الفاد قار من 1 M<br>یجب ان یکن حجم الفاد قار من 1 M<br>آفراع المقات المسوحة: Me file choses (Processing) (Seg program)<br>تواع المقات المسوحة: Me de cessing (Seg program)                                                                                                    |                                                                                                    |                                                 |
| فايل أنوات التحرير.<br>المرقات<br>يمكنه تعميل ملفات إضافية وارسالها مع الحلب<br>يمكنه تعميل ملفات إضافية وارسالها مع الحلب<br>المفاصفة جديد<br>يجب ان يكون حجم النف اقل من 193<br>أنواع النقات المسوحة : No file choses (Prison 1997)<br>المول الحلب                                                                                                    |                                                                                                    |                                                 |
| مايل أدوات التحرير<br>المرفقات<br>يمتك تحميل علفات إضافية وارساليا مع الطلب<br>يمتع المناد ملف جيد<br>بوجر ان يكون حجو النف اقل من 2 MA<br>يوجر ان يكون حجو النف اقل من 2 MA<br>أنواع الملكان السسومة . Pig pag get acceded page pag get acceded acceded accede |                                                                                                    |                                                 |
| دليل أدوات التحرير<br>المرفقات<br>يمكنه تحميل علفات إضافية وارسالها مع الحلب<br>يمكنه ملفه جميد<br>المنف ملفه جميد<br>بجب ان يكون حجم النك التى 2 MM<br>انواع النلاك المسرحة. #B ومو ومز موز موز موز موز موز موز موز موز                                                                                                    |                                                                                                    |                                                 |
| علي أموات التحرير<br>لمرفقات<br>يمتحله تحميل علفات إضافية وارسالها مع الحلب<br>المنف ملف جديد<br>يجب ان يكون مجم النك القر<br>أنواع النلات السمرحة. #B ومروم وارم للمع<br>أنواع النلات السمرحة. #B ومروم وروم be pd doc docs jp joeg pog gog god doc<br>المل المللب                                                                                                    |                                                                                                    |                                                 |
| علي أدوات التحرير<br>لمرفقات<br>ممكنه تحميل علفات إضافية وارسالها مع الحلب<br>المف ملف جديد<br>بعب ان بكر: مجم النف اقل من 2 MP<br>تولع النلاك السمرحة: #10 ومع ومز موز موز مع للم<br>المول المللب                                                                                                    |                                                                                                    |                                                 |
| على أموات التحرير<br>لمرفقات<br>يمكنه تحميل علقات إضافية وارسالها مع الحلب<br>المنف ملف جديد<br>بجب ان يكون مجم النك اقل من 2 MP<br>أنواع النلاك السمرحة: Mp 2 مع<br>أنواع النلك السمرحة: Mp 2 و pg pg pg pg pg pg pg pg pg pg pg pg pg                                                                                                    |                                                                                                    |                                                 |
| على أموات التحرير<br>لمرفقات<br>يمتحله تحميل علقات إضافية وارسالها مع الحلب<br>المنذ ملف جديد No file chose: <u>Choose File</u><br>يجب ان يكون حجم النك القرار<br>أنواع النلاك المسرحة: Be pdf doc decx jp jpeg pag get وعالما المللي.<br>المل المللي                                                                                                    |                                                                                                    |                                                 |
| ليل أنوات التحرير<br>ليرفتات<br>مكان تحميل علفات إضافية وارسالها مع الطلب<br>مقد ملف جديد<br>مقد ملف جديد<br>بجب ان يكون حجم المك اقل من MB 2<br>تواع الملات المسوحة. MB 2<br>تواع الملات المسوحة. Ste pdf doc docx jog joeg pag gift.<br>تواع الملات المسوحة. Ste pdf doc docx jog joeg pag gift.                                                                                                    |                                                                                                    |                                                 |
| ليل أنوات التحرير<br>لمرفقات<br>محكله تحميل ملفات إضافية وارسالها مع الطلب<br>منف ملف جديد No file chose: <u>Choose File</u> محميل<br>بجب ان بكون مجم النف اقل من 2 M<br>أنواع النلاك السموحة: Ma 2 للفاك المموحة: Mo file chose ومواوم والملك<br>أنواع النلاك السموحة: Jue pdf doc docx jp jpeg pag gif                                                                                                    |                                                                                                    |                                                 |
| طيل أدوات التحرير<br>لمرفقات<br>مكنك تحميل علفات إضافية وارسالها مع الحلب<br>منف علف جديد<br>منف علف جديد<br>بجب ان يكون حجم الملف اقل من Ma 2<br>تواع الملات المسوحة:Ma ويو Ma 2<br>تواع الملات المسوحة:Ma ويو Ma 2<br>تواع الملات المسوحة:Ma ويو Ma 2                                                                                                    |                                                                                                    |                                                 |
| ليل أدوات التحرير<br>لمرفقات<br>مكنك تحميل حفات إضافية وارسالها مع الطلب<br>منف ملف جديد<br>منف ملف جديد<br>بجب ان يكون حجم الملف اقل من 2 MM<br>تواع الملات المسوحة: Ma و و Ma و Get doc doc jog joeg pag gift<br>تواع الملات المسوحة: tot pdf doc doc jog joeg pag gift                                                                                                    |                                                                                                    |                                                 |
| ليل أنوات التحرير<br>مكنك تحميل طفات إضافية وارسالها مع الطلب<br>منف هلف جديد Mo file choser [Choose File] تحميل<br>يجب ان يكون حجم الملف اقل من MB 2<br>لنواع الملتات المسموحة. العوا طرد doc jog jeeg pag giff.<br>تواع الملتات المسموحة. الموال والعلق الملتات المسموحة. الموال والعلق الملت المسموحة. الموال والعلق الملت المسموحة. الموال والعلق الملت المسموحة. الموال والعلق الملت المسموحة. الموال والعلق الملت المسموحة. الموال والعلق الملت المسموحة. الموال والي والي والعلق الملت المسموحة. الموال والعلق الملت المسموحة. الموال والعلق الملت المسموحة. الموال والعلق الملت المسموحة. الموال والعلق الملت المسموحة. الملت الملت الملت الملت المسموحة. الملت المسموحة. الملت المسموحة. الموال والعلق الملت الملت المسموحة. الملت الملت المسموحة. الملت المسموحة. الموال والملت المسموحة. الملت الملت الملت المسموحة. الملت المسموحة. الموال والملت الملت المسموحة. الملت المسموحة. الملت المسموحة. الملت المسموحة. الملت المسموحة. الملت المسموحة. الملت المسموحة. الملت المسموحة. الملت المسموحة. الموال والملت المسموحة. الملت المسموحة. الملت المسموحة. الملت المسموحة. الموال والملت المسموحة. الملت المسموحة. الملت المسموحة. الملت المسموحة. الملت المسموحة. الملت المسموحة. الملت المسموحة. الملت المسموحة. الملت المسموحة. الملت المسموحة. الملت المسموحة. الملت المسموحة. الملت الملت المسموحة. الملت المسموحة. الملت الملت المسموحة. الملت المسموحة. الملت الملت المسموحة. الملت المسموحة. الملت الملت المسموحة. الملت الملت<br>الملت الملت الملت الملت الملت الملت الملت الملت الملت الملت الملت الملت الملت الملت الملت الملت الملت الملت الملت الملت الملت الملت الملت الملت الملت الملت الملت الملت الملت الملت الملت الملت                                            |                                                                                                    |                                                 |
| طيل أموات التحرير<br>لمرفقات<br>ممكنه تحميل ملفات إضافية وارسالها مع الحلب<br>منف ملف جديد No file choser [Choose File]<br>يجب ان يكون حجم الملف اقل من MB 2<br>لواع الملك المسوحة: Hot pdf doc docs jog joeg pag giff:<br>اوسل الطلب                                                                                                    |                                                                                                    |                                                 |
| عيل الوافة التحرير<br>لمرفقات<br>منف ملف إضافية وارسالها مع الطلب<br>منف ملف جديد No file choses [Choose File]<br>يجب أن يكين حجم النف اقل من MB 2<br>أتواع الفلات المستوحة: الفواع وي pog pog gf عنه the pdf doc dock jog joeg pog gf .<br>ارسل الطلب                                                                                                    |                                                                                                    |                                                 |
| مكنك تحميل ملفات إضافية وارسالها مع الطلب<br>ضف ملف جديد No file choser. [Choose File]<br>بجب ان يكون حجم النك اقل من Ma 2<br>أنواع الملنات المسموحة. الواج وjeep ng gif وي العلات المسموحة.<br>الرسل الطلب                                                                                                    |                                                                                                    | عیل ادوات التحریر<br>لمرفقات                    |
| المنف ملف جديد<br>يجب ان يكون حجم الملف اكل مع الملف اكل مع الملف الكل من علم<br>أقواع الملفات المسموحة: htt pdf doc docx jpg jpg png giff                                                                                                    |                                                                                                    | ۔<br>بمكنك تحميل ملفات إضافية وارسالها مع الطلب |
| تحميل No file chosen <u>Choose File</u><br>يجب ان يكون حجم الملك القل من MD 2<br>أتواع الملكات المسموحة: tht pdf doc dock jpg jpeg pag giff الملكات المسموحة الرسل الطلب.                                                                                                    |                                                                                                    | فشاملة جديد                                     |
| يجب إن يكون حيم الملف اقل من 2 MB<br>أتواع الملنات المسموحة: txt pdf doc docx jpg jpeg png giF<br>ا <b>رسل الطلب</b>                                                                                                    | الحميل No file chosen Choose File                                                                                      |                                                 |
| الواع الشنات المسموحه: "Die por doc dock jpg joeg png gr                                                                                                    | يجب ان يكون حجم الملف اقل من 2 MB<br>أن اجا العاد ال                                                                   |                                                 |
| ارسل الطلب                                                                                                    | الواع الطلنات المسموحة: htt pdf doc dock jpg jpeg png gift: الواع الطلنات المسموحة: txt pdf doc dock jpg jpeg png gift |                                                 |
| اوسل الطلب                                                                                                    |                                                                                                    |                                                 |
|                                                                                                    |                                                                                                    | ارسل الطلب                                      |

ص.ب 14 بیرزیت. فلسطین هاتف 970 2 298200 +070 2 298 2963 +097 2 298 2963 +097 2 298 2963 +097 2 2982005 email: codn.training@birzeit.edu Website: WWW.birzeit.edu

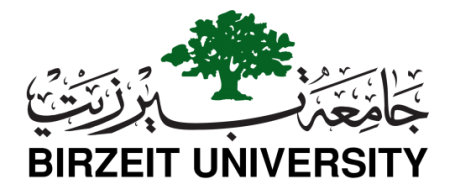

ملاحظات:

 لمزيد من المعلومات عن استخدام النظام، يمكنكم الضغط "دليل الاستخدام" في اسقل الشاشة الرئيسية للبوابة ، أو عن طريق الرابط : ( https://drive.google.com/file/d/14EnbDz9jSc5ZdAudCozTH5duKCBi-vvi/view ).

> للمزيد من المعلومات، يرجى التواصل عبر البريد الإلكتروني: career.services@birzeit.edu أو الاتصال على الهاتف (2982072-2-970+)

> > مع تمنياتي لكم بالتوفيق والنجاح

منسق يوم التوظيف السنوي 2018/2017

أ. ضحوك داودي